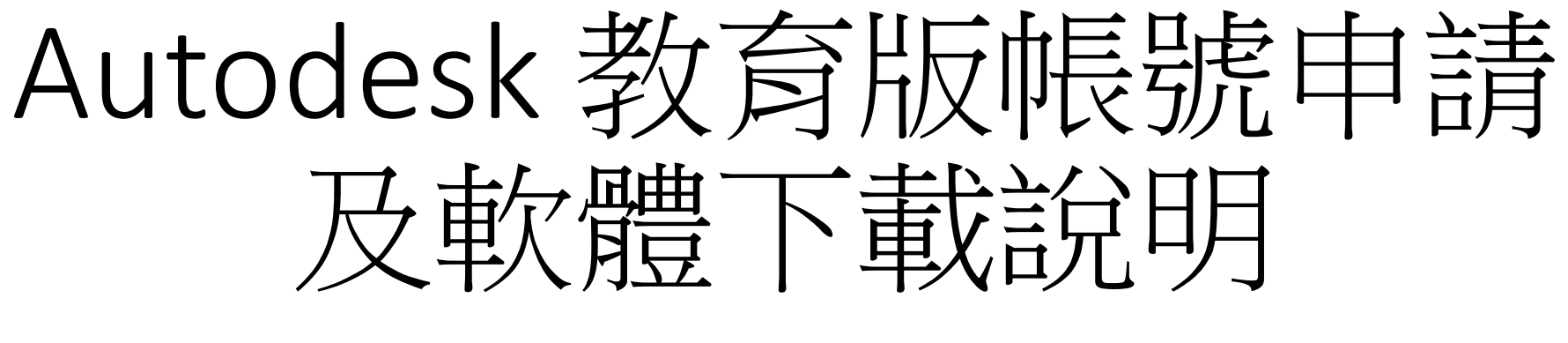

木柵高工製圖科 20220302

## 1. 進入 autodesk 教育版首頁

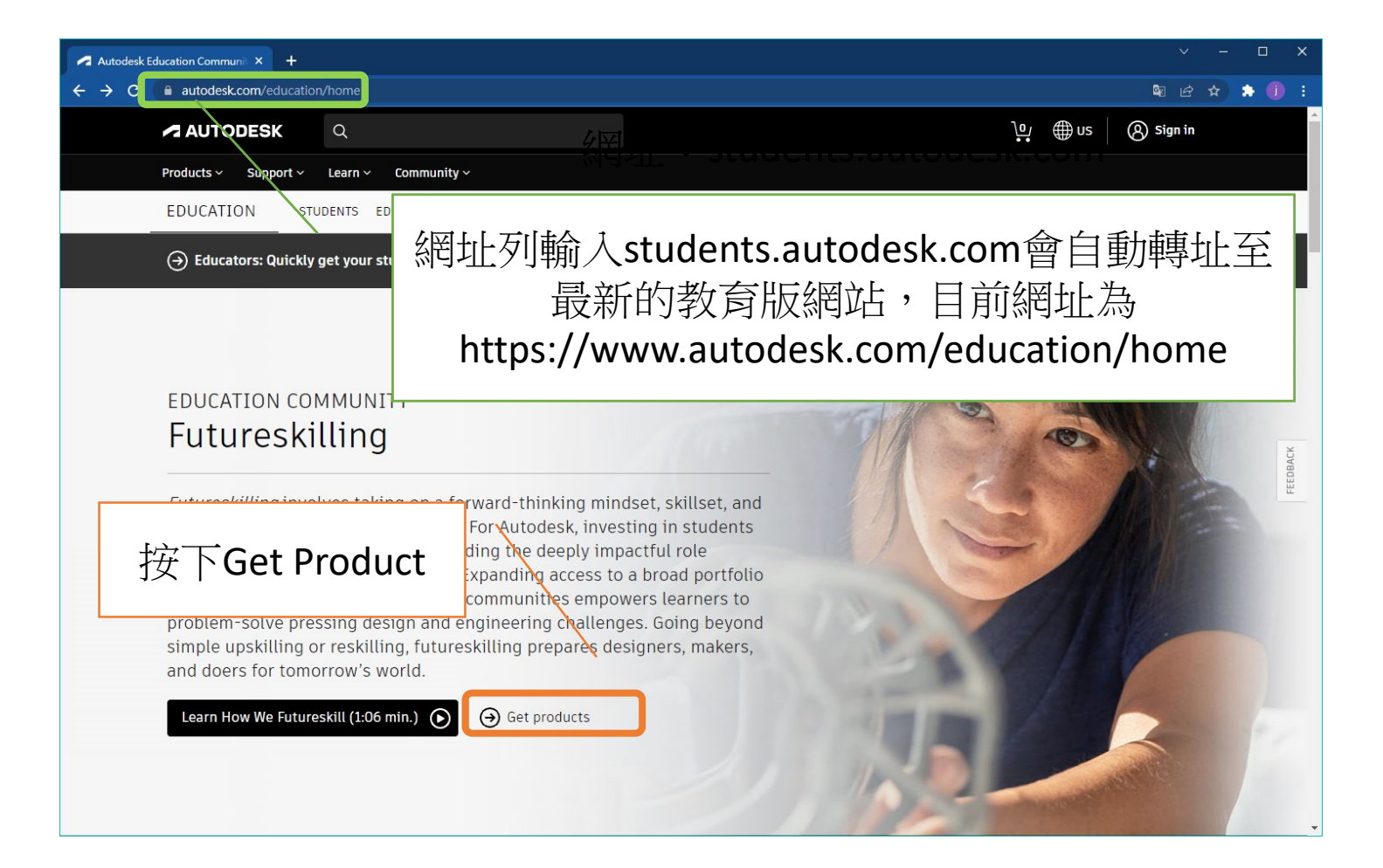

### 2.登入或建立帳號

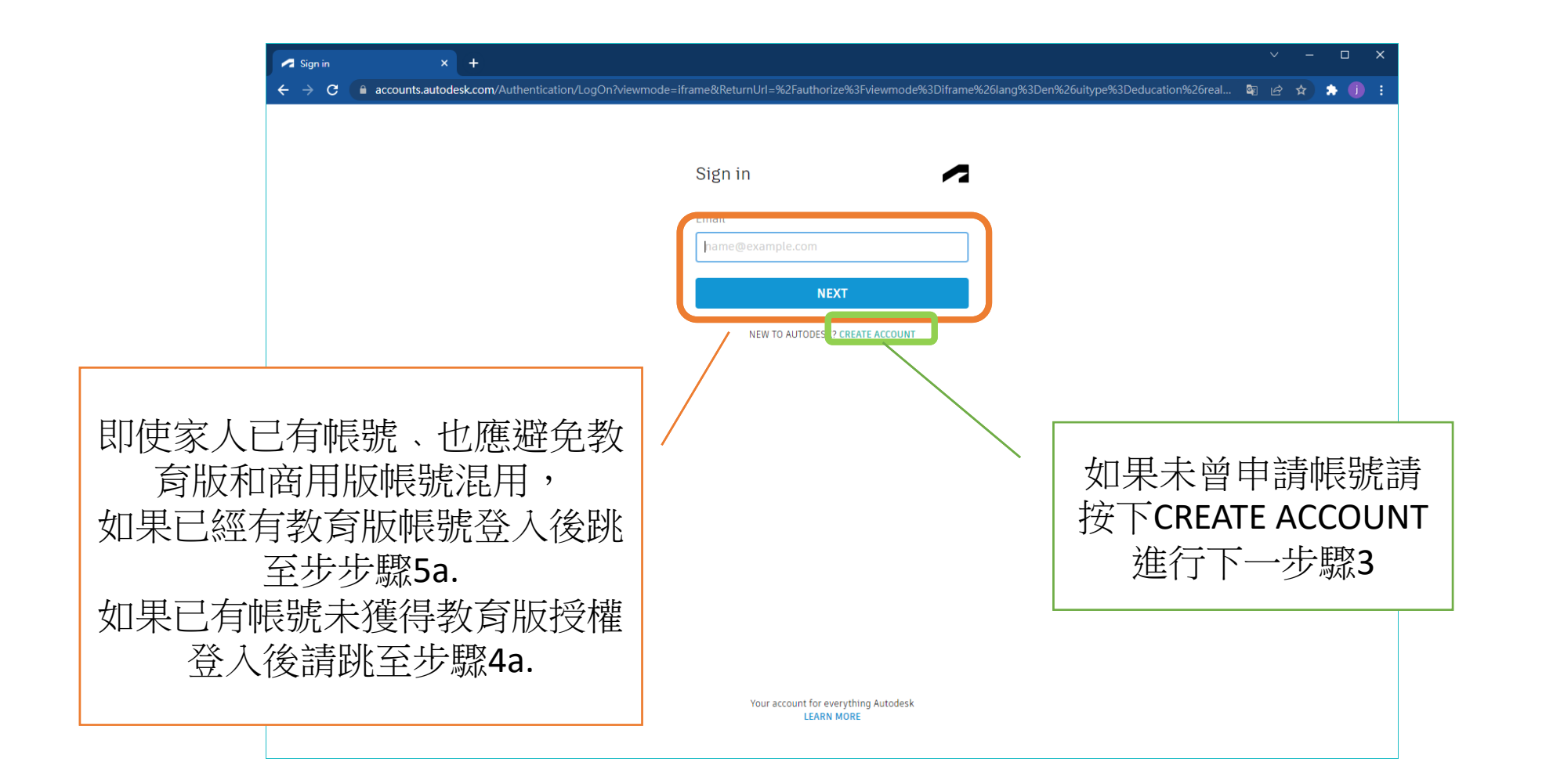

# 3a.建立帳號

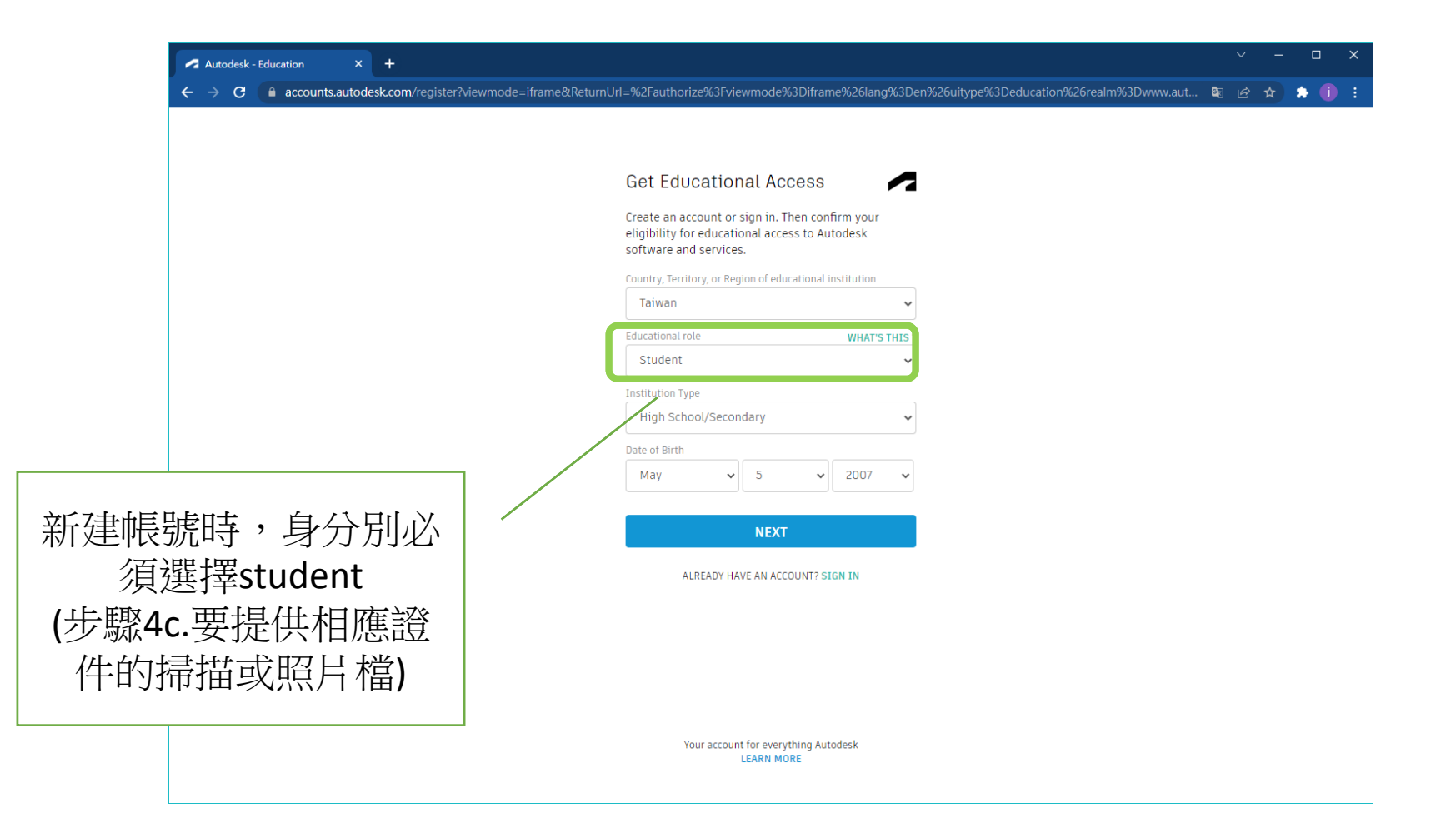

## 3b.建立帳號

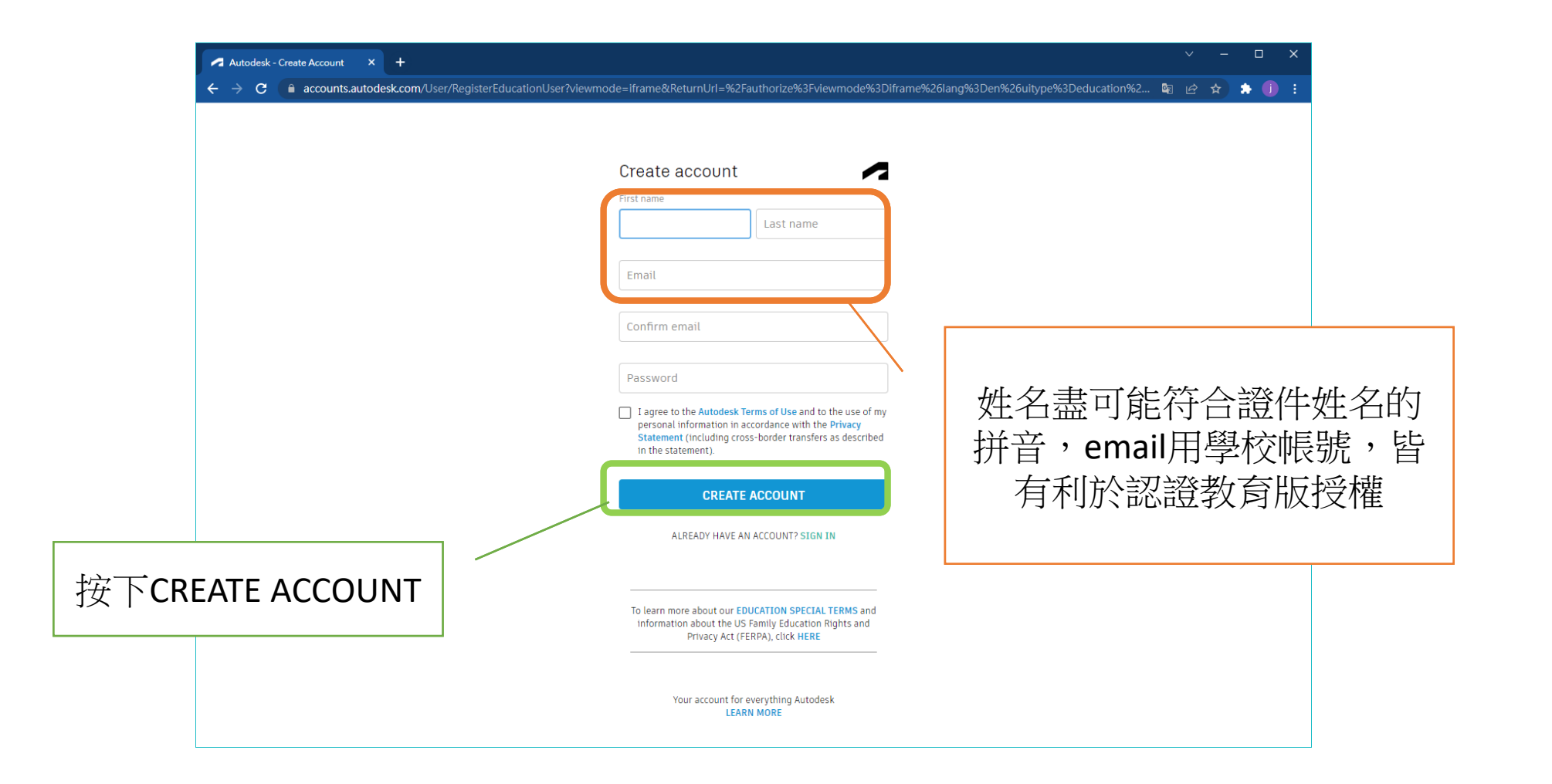

### 4a.申請教育用戶資格-帳號尚未成為教育用戶

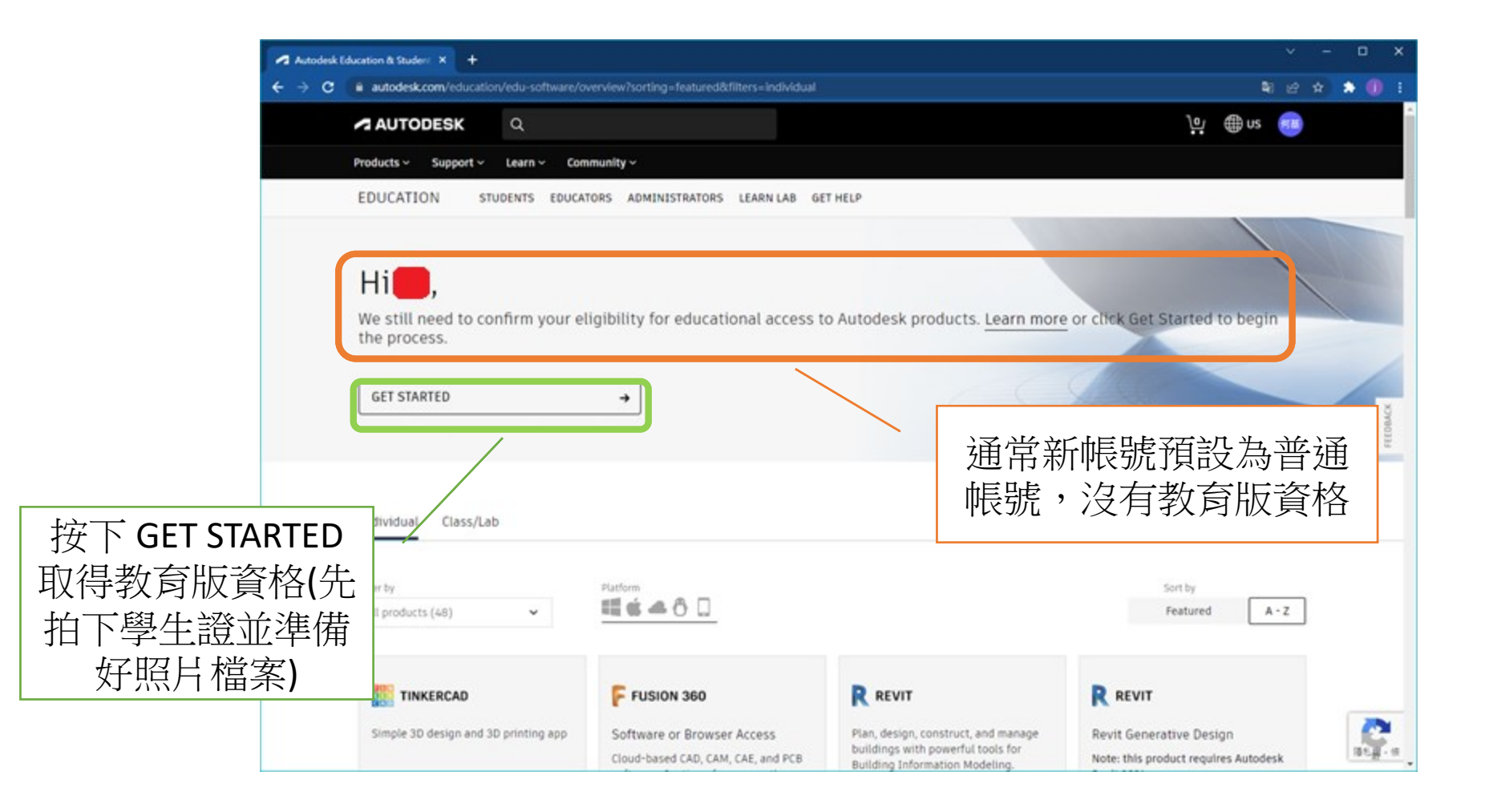

### 4b.申請教育用戶資格-輸入教育機構資訊

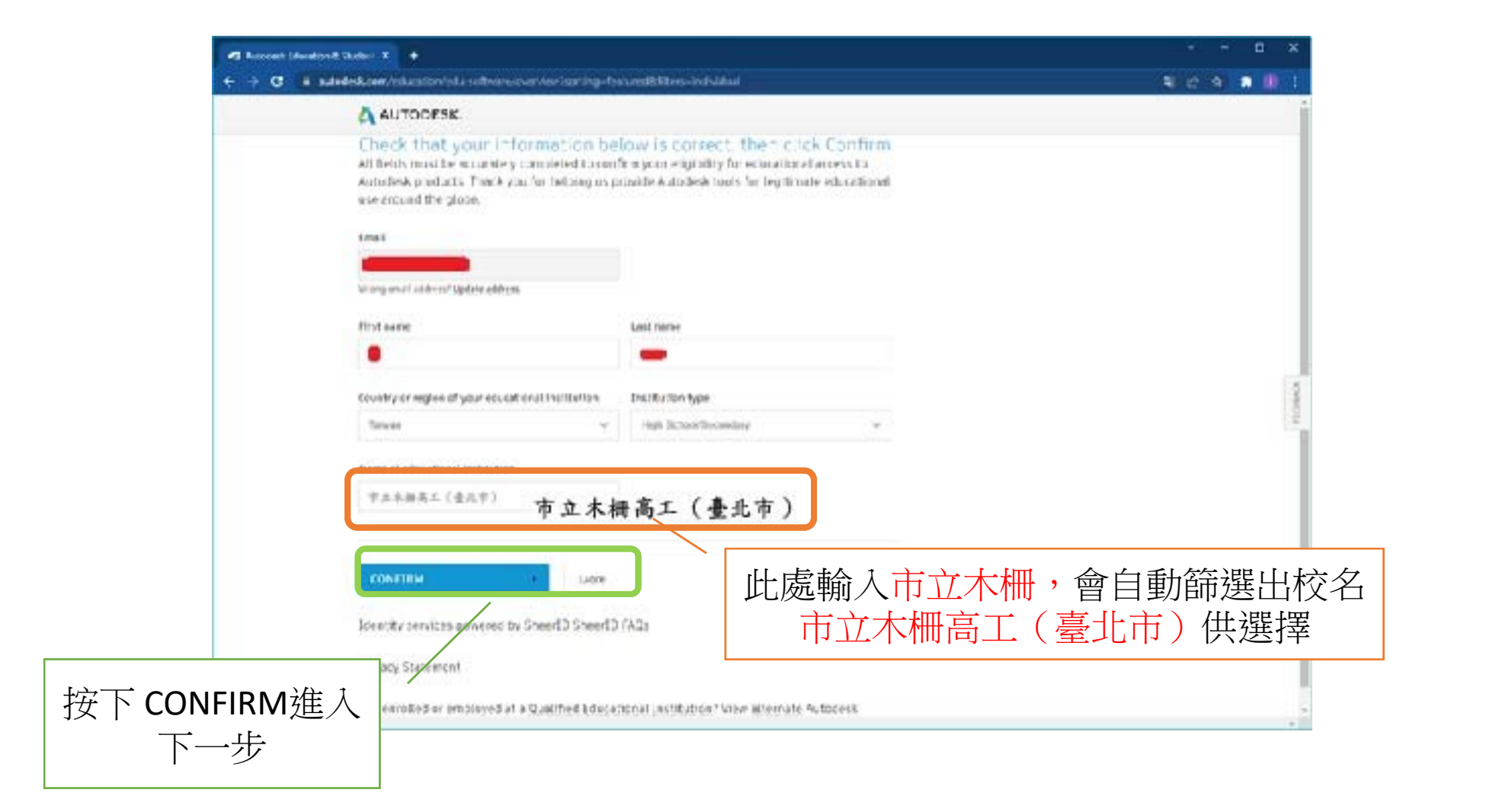

# 4c.申請教育用戶資格-上傳學生證影像

如果使用學校信箱mcvs"學號"@mcvs.tp.edu.tw的網域註冊帳號,有時能省去上傳學生證

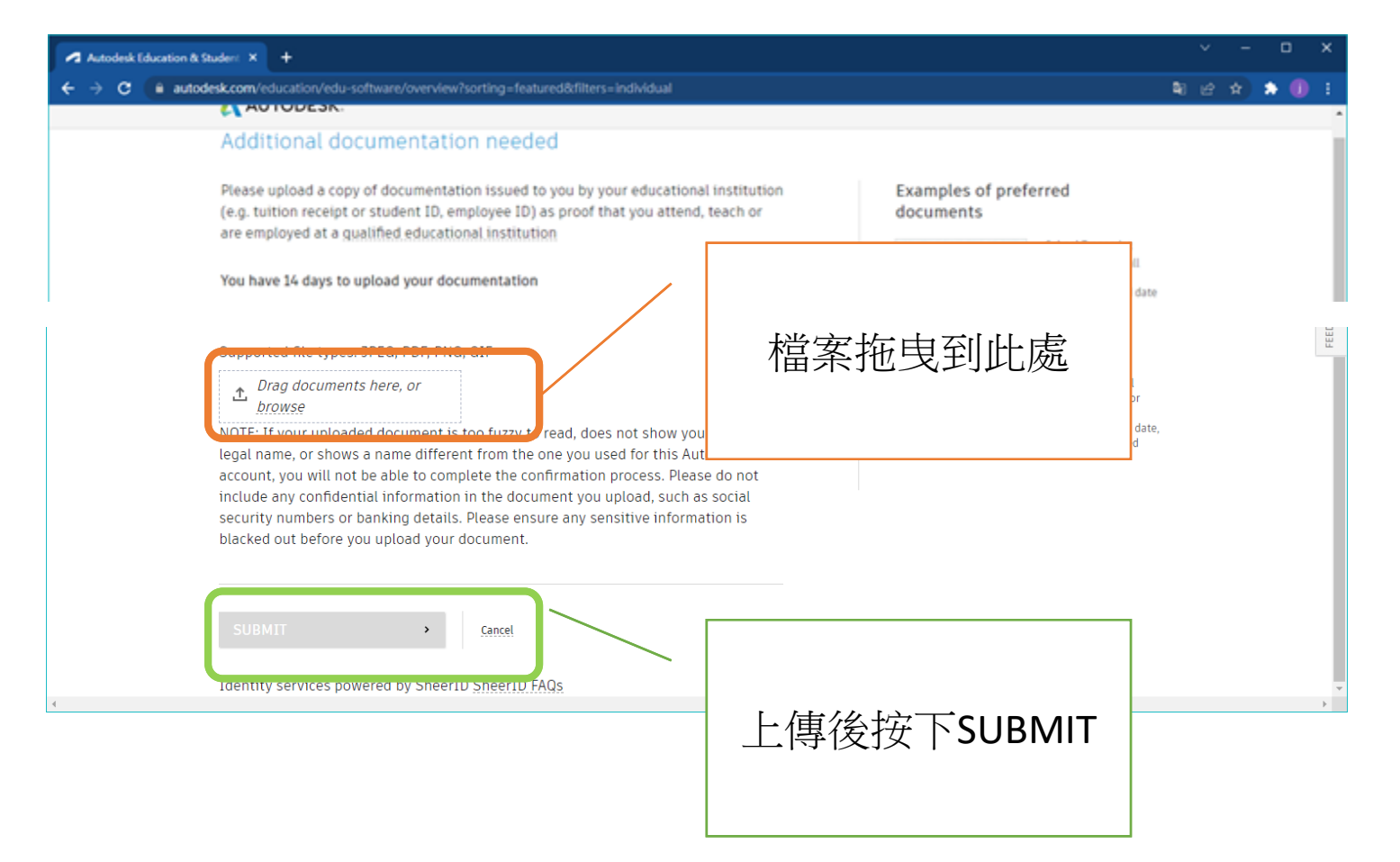

### 4d.申請教育用戶資格-約2日內審核完成

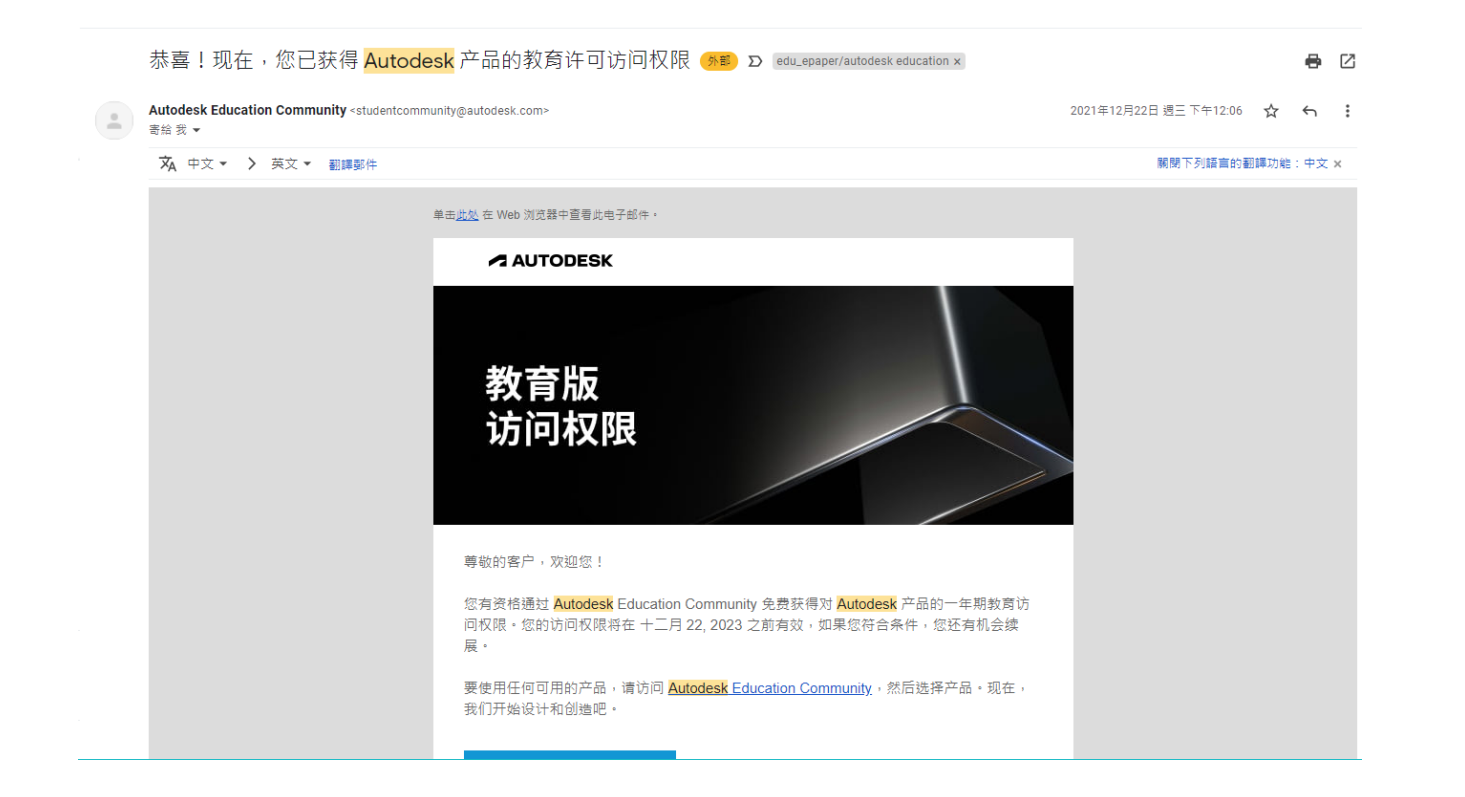

### 4e.申請教育用戶資格-重新登入教育版網站

| Autodesk Education Communit                                                    |                                                  |                                                | ✓ – □ X                                      |                                                        |             |
|--------------------------------------------------------------------------------|--------------------------------------------------|------------------------------------------------|----------------------------------------------|--------------------------------------------------------|-------------|
| ← → C  autodesk.com/education/home                                             |                                                  |                                                | 🕸 lớ 🖈 🚺 🗄                                   |                                                        |             |
| AUTODESK Q                                                                     | Sign in                                          | × +                                            |                                              |                                                        | ✓ – □ X     |
| Products ~ Support ~ Learn ~ Community ~                                       | ← → C                                            | accounts.autodesk.com/Authentication/LogOn?vie | ewmode=iframe&ReturnUrl=%2Fauthorize%3Fviev  | wmode%3Diframe%26lang%3Den%26uitype%3Deducation%26real | 🖣 🖻 🌣 🌲 🕕 🗄 |
| EDUCATION STUDENTS EDUCATORS ADMI                                              | INISTRATORS LEARN LAB G                          |                                                |                                              |                                                        |             |
| → Educators: Quickly get your students up and r                                | unning with Autodesk® pro                        |                                                | Sign in                                      | ~                                                      |             |
|                                                                                |                                                  |                                                | Email<br>hame@example.com                    |                                                        |             |
| EDUCATION COMMUNITY                                                            |                                                  |                                                | NEXT                                         |                                                        |             |
| Futureskilling                                                                 |                                                  |                                                | NEW TO AUTODESK? CREATE AC                   | CCOUNT                                                 |             |
| Futureskilling involves taking on a forwa                                      | ard-thinking mindset,                            |                                                |                                              |                                                        |             |
| 再次按下Get                                                                        | r Autodesk, investing i<br>g the deeply impactfu |                                                |                                              |                                                        |             |
| Product                                                                        | anding access to a bro                           |                                                | 登入剛才                                         |                                                        |             |
| prostern prosterning acting and and gi                                         | neering challenges. G                            |                                                | 的帳號                                          |                                                        |             |
| simple upskilling or reskilling, futureskil<br>and doers for tomorrow's world. | lling prepares designe                           |                                                |                                              |                                                        |             |
| Learn How We Futureskill (1:06 min.) 💿 🤅                                       | Get products                                     |                                                |                                              |                                                        |             |
|                                                                                |                                                  |                                                |                                              |                                                        |             |
|                                                                                |                                                  |                                                |                                              |                                                        |             |
| https://www.autodesk.com/education/edu-software/overview                       |                                                  |                                                | Your account for everything Au<br>LEARN MORE | itodesk                                                |             |

### 4f.申請教育用戶資格-獲得教育版權限提示

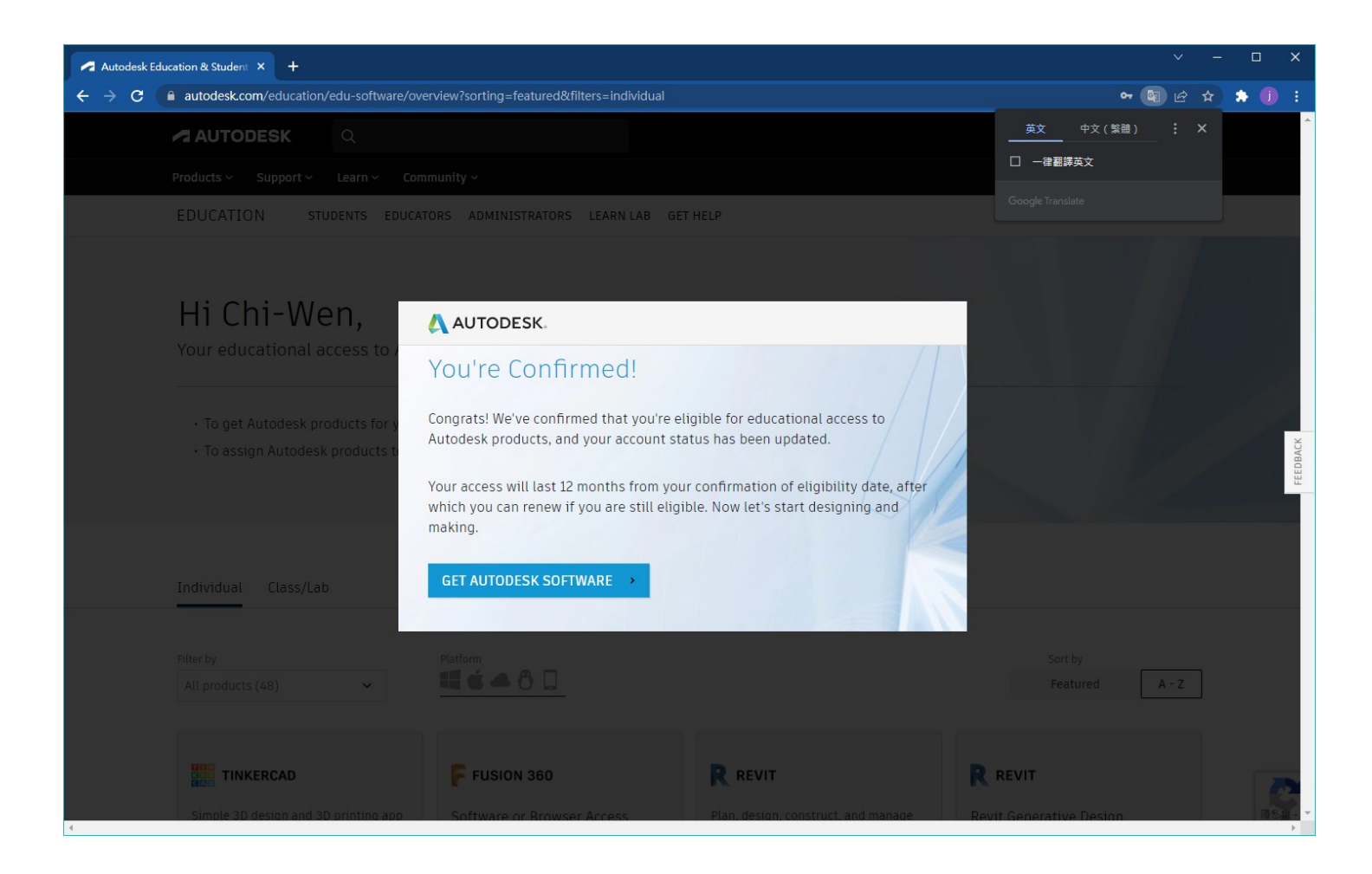

### 5.安裝/下載 AutoCAD

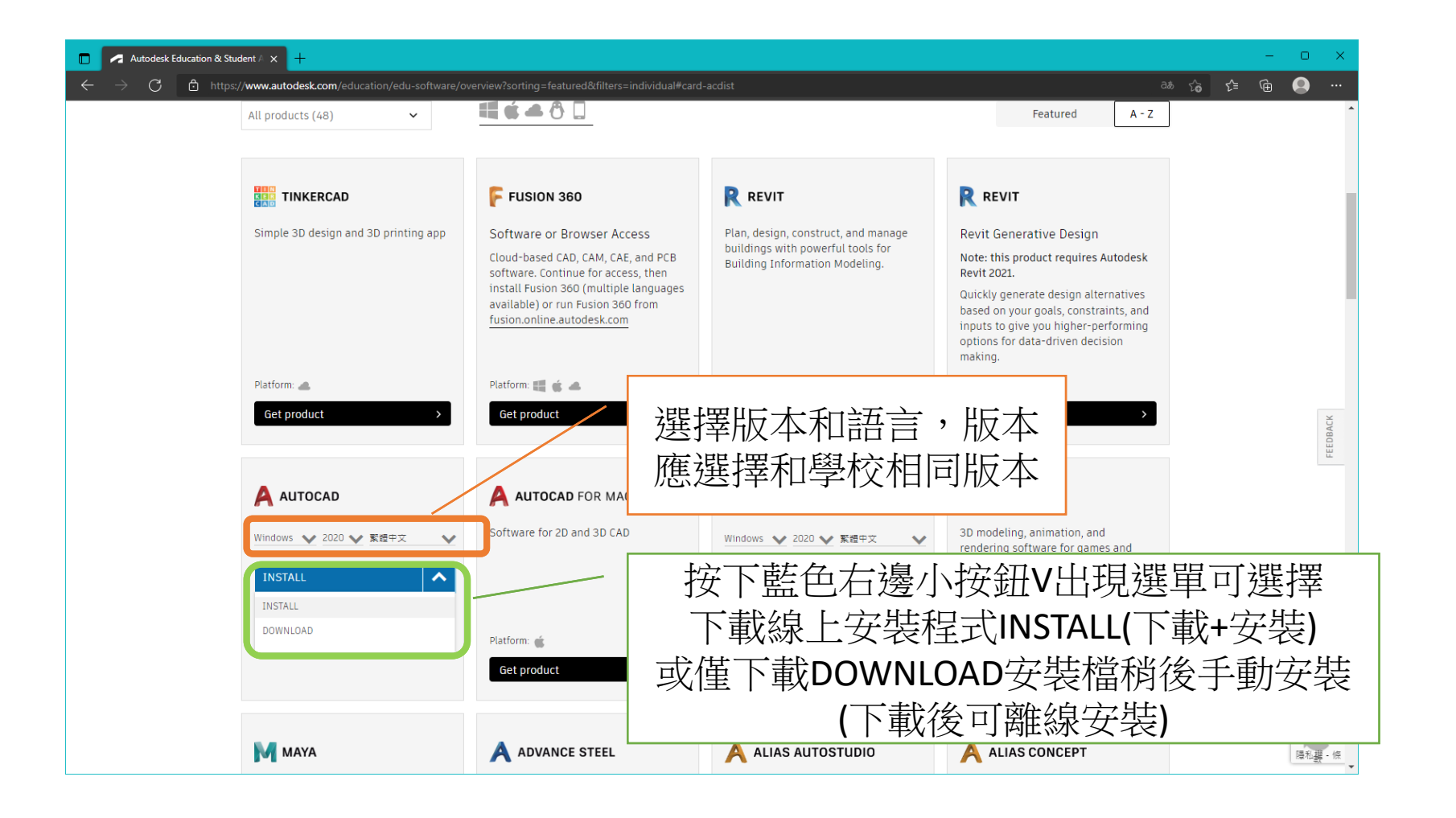

## 5.安裝/下載 Inventor

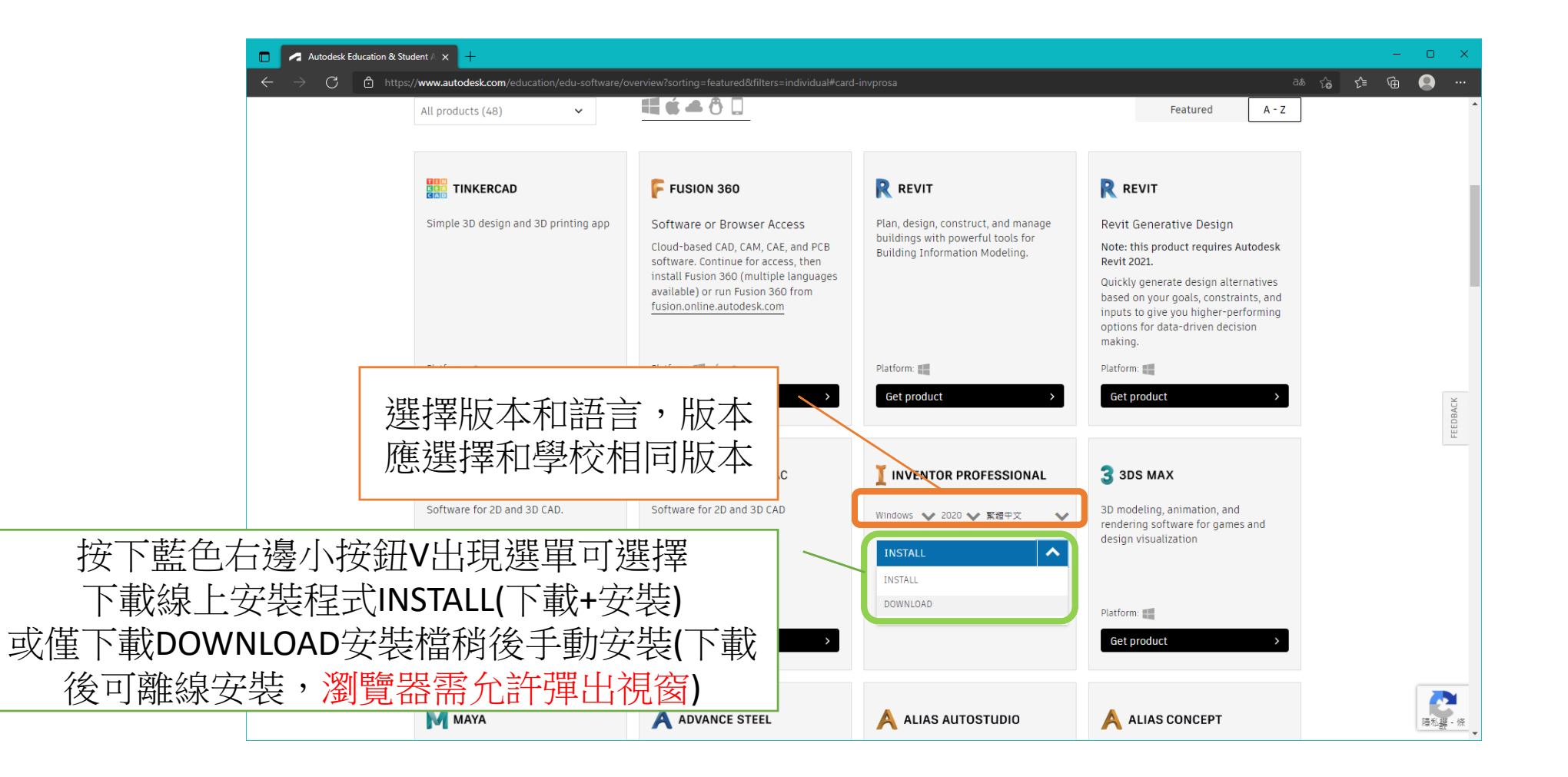